# 修改成績表範本指引 - 顯示 4 個或以上字元之等級

## 簡介:

用戶可按需要修改成績表範本,調整成績表範本等級的顯示字元(現時預設為3個字元)。本文將以成 績表M為例,介紹修改範本的步驟。

#### <u>步驟</u>:

1. 雙擊打開子報表 ResultC (以 ResultC 子報表為例)

(以成績表 M 為例)

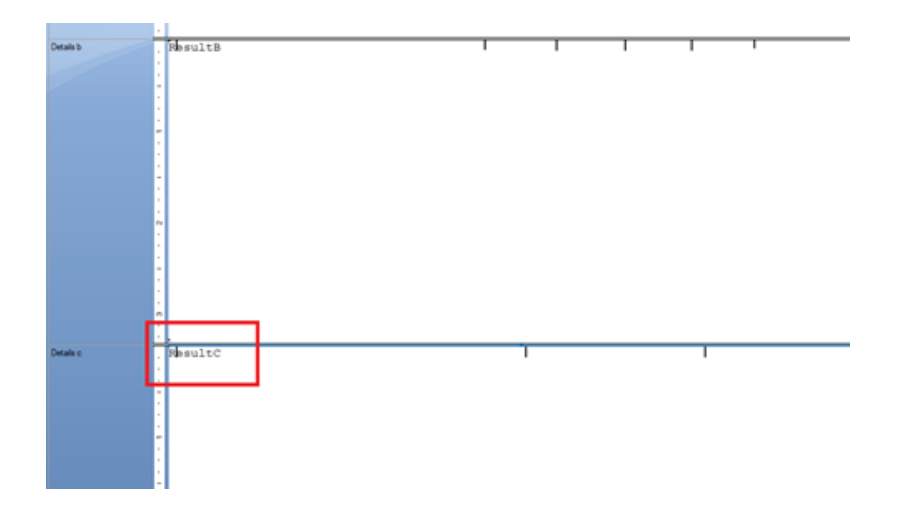

2. 需要修改 Formula: FullMarkOrWeightTA 及 gradeAT1

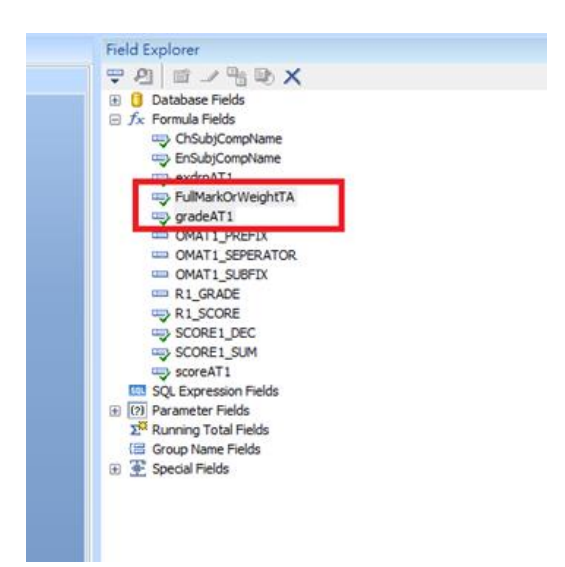

3. 於 Field Explorer 雙擊打開 Formula: FullMarkOrWeightTA 及於 Formula Editor 修改紅框位置之等級顯示字元 數值

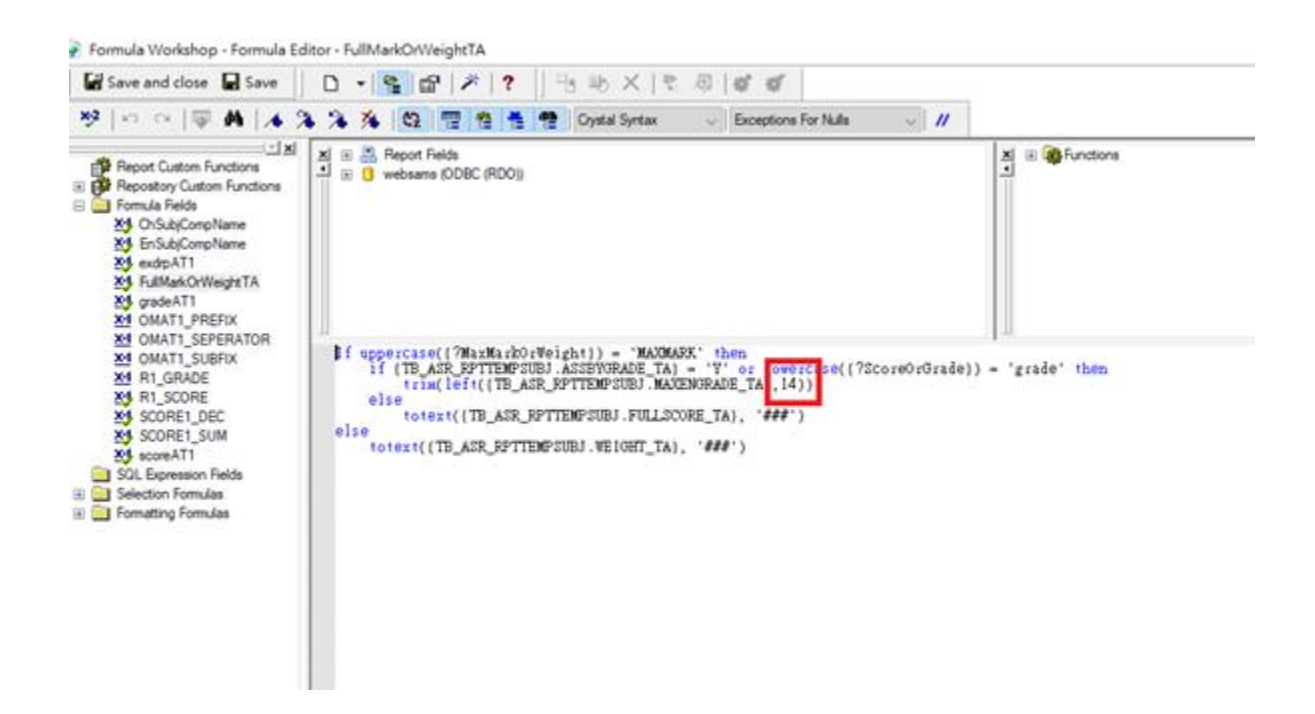

4. 於 Field Explorer 雙擊打開 Formula: gradeAT1 及於 Formula Editor 修改紅框位置之等級顯示字元數值

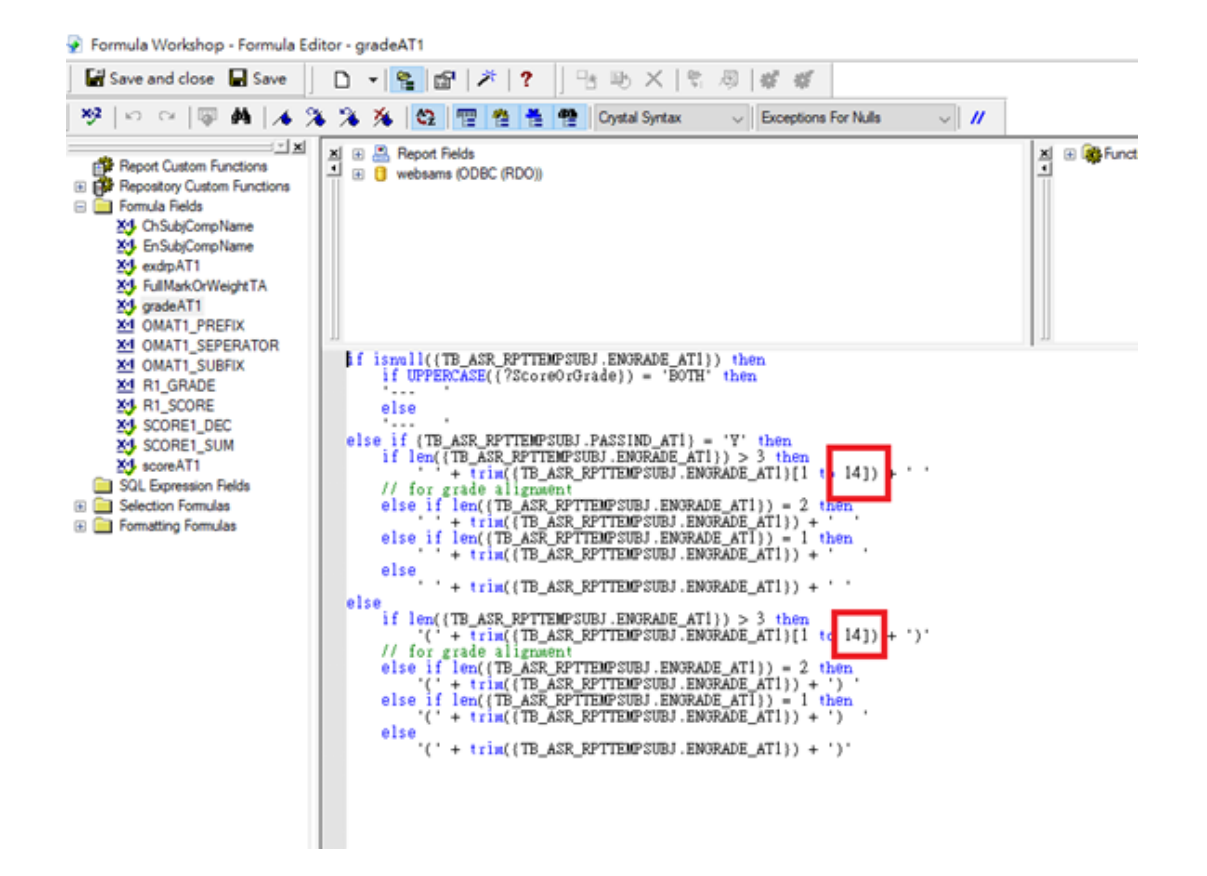

### 5. 於 ResultC 子報表加大 Textbox 長度及調整顯示位置

| Design ResultC × |                                |                     |           |
|------------------|--------------------------------|---------------------|-----------|
|                  | ••••1•••1••••2•••1•••3•••1••   |                     | . 8       |
| Details a        | _ CHSUBJNAME                   | @FullMarkOrWeightTA | @R1_SCORE |
| Details b        | @ChSubjCompName@EnSubjCompName | @FullMarkOrWeightTA | @R1_SCORE |
| Details c        | CHSUBJNAME ENSUBJNAME          |                     |           |
| Report Footer    | *******                        | ***                 | *****     |
|                  |                                |                     |           |
|                  |                                |                     |           |
|                  |                                |                     |           |

### 例子:顯示積分/等級互換表的等級(英文)描述

#### [S-ASR09-03] Assessment > Setup > Code Table > Grade Conversion Table

| Add                         | / Edit G      | rade Conv      | ersion Table            |                  |                        |              |  |
|-----------------------------|---------------|----------------|-------------------------|------------------|------------------------|--------------|--|
| Scho                        | ol Year 20    | 22             | _                       |                  |                        |              |  |
| Grade Conversion Table Name |               |                | ime                     | PASS/FAIL        |                        |              |  |
|                             | Grd<br>Code   | Passing<br>Grd | Grade (Eng)             | Grade (Chi)      | O Min Val<br>Inclusive | Percentile   |  |
|                             | Р             | 0              | Pass the test           | 本次測驗合格           | >= 60.00               |              |  |
|                             | F             | 0              | Fail the test           | 本次測驗不合格          | >= 0.00                |              |  |
| Please                      | e input the g | rade according | to its rank from the to | p to the bottom. |                        | ,            |  |
| ( <mark>†</mark> 7 A        | dd) 🔀 D       | elete 🔚 Sa     | ave Back                |                  |                        |              |  |
| 閱讀與                         | 綜合能力          | Readir         | ng and Integrated       | Pass the         | test                   | Pass the tes |  |

| 中文寫作 |  |
|------|--|

Reading and Integrated Skills Chinese Compostion

| Pass | the | test |  |
|------|-----|------|--|
| Pass | the | test |  |

Pass the test (Fail the test)